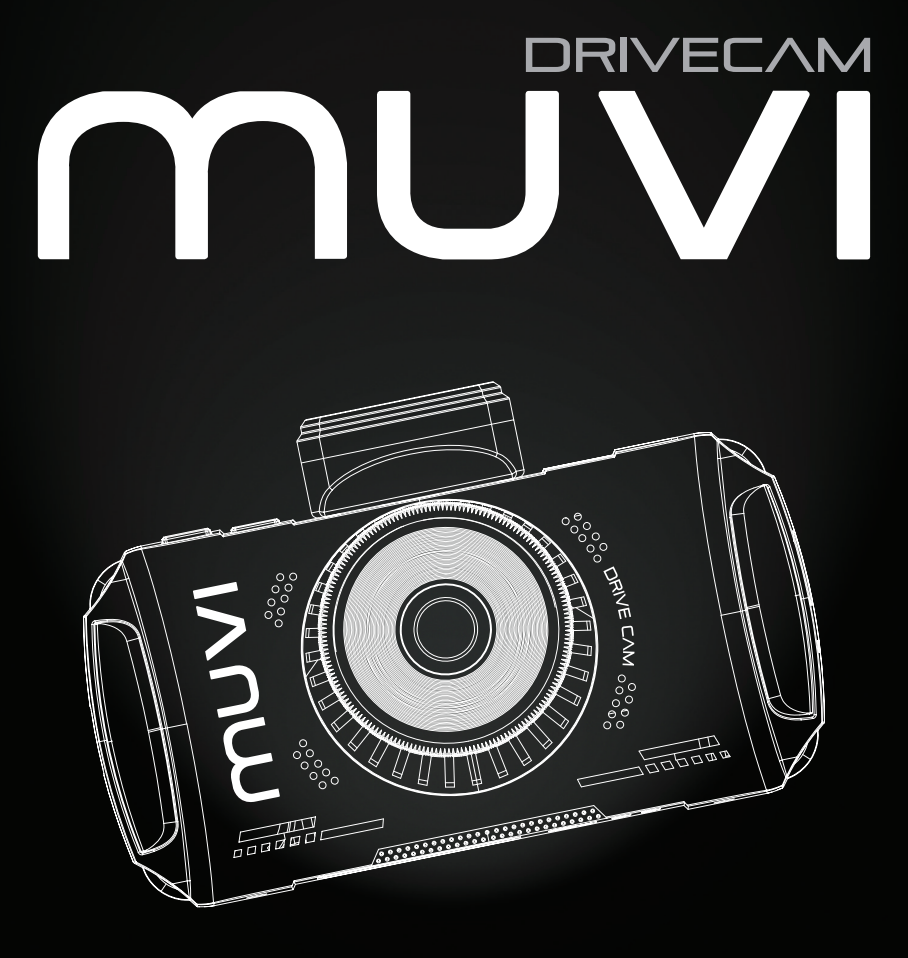

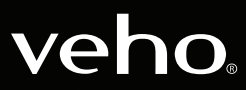

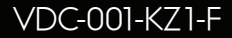

### Introduction

# 1. Qu'y a-t-il dans la boite?

Le Muvi Drive Cam est idéal pour capturer votre voyage en Full HD 1080p. Ce manuel vous expliquera comment utiliser l'appareil photo, l'application Muvi Drive Cam et des conseils de maintenance pour votre appareil photo.

Veuillez lire et suivre attentivement ce manuel pour vous assurer de maximiser toutes les capacités de la came. Conservez ce manuel en toute sécurité pour référence future.

Veho ne peut garantir que tous les incidents seront capturés par la Muvi Drive Cam.

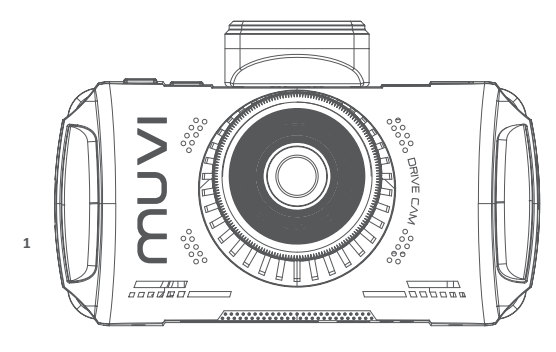

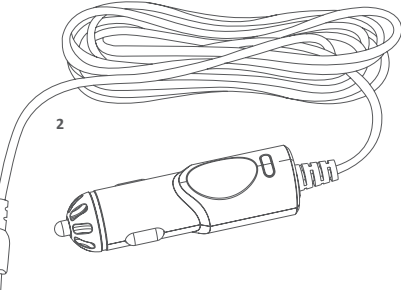

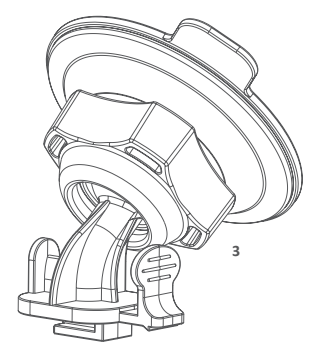

- 1. Caméra Muvi Drive Cam
- 2. Adaptateur 12v
- 3. Support adhésif de pare-brise
- 4. Guide de démarrage rapide
- 5. Logiciel/CD manuel

## 2. Guide des contrôles

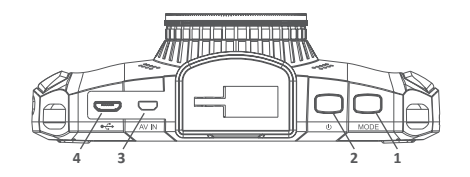

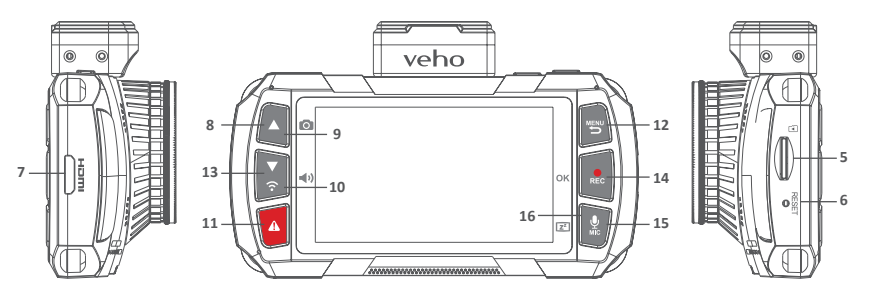

- 1. Mode
- 2. Bouton d'alimentation
- 3. AV dans
- 4. Micro USB/Port d'alimentation
- 5. Slot MicroSD
- 6. Réinitialiser
- 7. Slot de sortie HDMI
- 8. Touches fléchées

- 9. Snapshot
- 10. Volume
- 11. Verrouillage de fichier SOS
- 12. Menu/Retour
- 13. Wifi
- 14. Rec/OK
- 15. Microphone
- 16. Afficher le sommeil

| Mode                          | Basculer entre les modes d'enregistrement ou de lecture                                                      |
|-------------------------------|----------------------------------------------------------------------------------------------------|
| Bouton d'alimentation         | Allumer/éteindre                                                                                             |
| AV dans                       | Port de connexion de la caméra arrière                                                                       |
| Micro USB/Port d'alimentation | Pour adaptateur secteur fourni ou câble de données USB                                                       |
| Slot MicroSD                  | Prend en charge la classe 10 (capacité allant jusqu'à 128GB)                                                 |
| Réinitialiser                 | Forcer la caméra à redémarrer                                                                                |
| Slot de sortie HDMI           | Sorties vers un affichage externe                                                                            |
| Touches fléchées              | Naviguer dans les menus et sélectionner des vidéos pour<br>la lecture, ou avancer/reculer pendant la lecture |
| Snapshot                      | Capturer un instantané de l'enregistrement en cours                                                          |
| Volume                        | Modifier le volume de notification/alerte                                                                    |
| Verrouillage de fichier SOS   | Protège le fichier de son écrasement                                                                         |
| Menu/Retour                   | Appuyez pendant l'enregistrement pour activer la<br>surveillance du stationnement                            |
| Wifi                          | Activer l'accès wifi                                                                                         |
| Rec/OK                        | Arrêter/démarrer l'enregistrement, mettre en pause/lire<br>en lecture, bouton OK dans le menu                |
| Microphone                    | Pour activer/désactiver l'enregistrement audio                                                               |
| Afficher le sommeil           | Maintenez enfoncé pour activer/désactiver l'affichage.<br>Cela n'affectera pas le statut d'enregistrement    |

# 3. Installer le Drive Cam

# 4. Chargement de la Drive Cam

- 1. Assurez-vous que l'intérieur et l'extérieur du pare-brise sont propres et secs. Cela assurera que le support reste bien en place et que la vue de la caméra vidéo ne soit pas obstruée.
- 2. Positionnez la caméra de manière à ne pas gêner la vue du conducteur (nous vous recommandons derrière le rétroviseur).
- 3. Collez le support en position en vous assurant qu'il est complètement sécurisé.

Nous vous recommandons de charger complètement le Muvi Drive Cam avant sa première utilisation. Pour charger la caméra, utilisez le câble 12v fourni, connectez les extrémités correspondantes aux ports correspondants. Nous vous recommandons de laisser la caméra connectée à une source d'alimentation à tout moment lors de son utilisation.

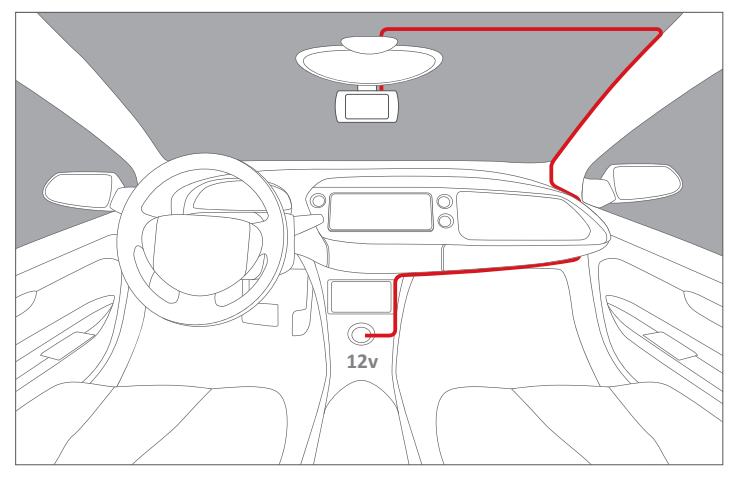

Acheminement suggéré des câbles pour la caméra frontale.

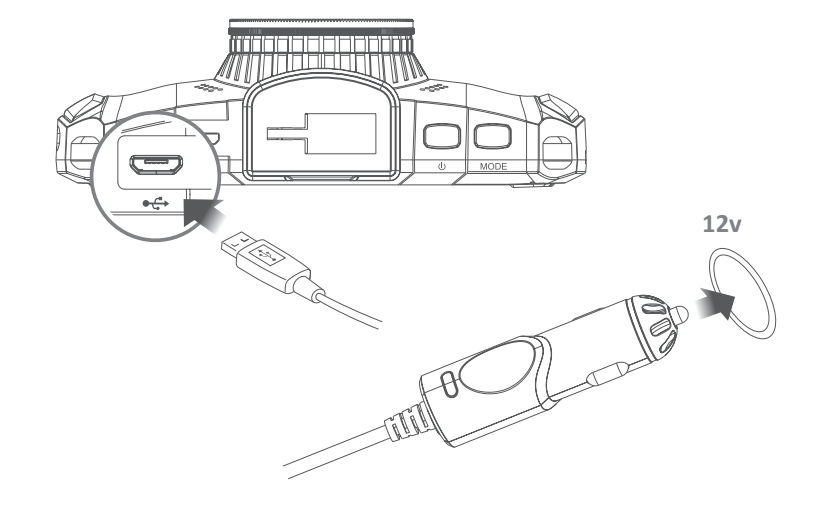

### 5. Indicateurs LED

# 6. Utilisation du Drive Cam

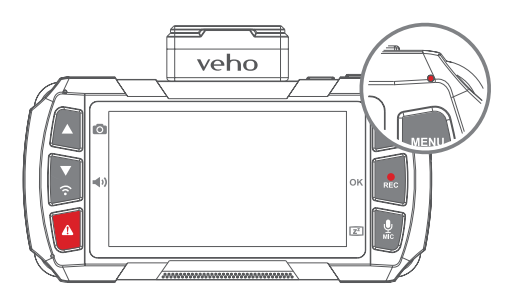

#### Comprendre les voyants LED:

| Bleu fixe                              | L'unité est éteinte et en charge                              |
|----------------------------------------|---------------------------------------------------------------|
| Rose fixe                              | L'unité est allumée et en charge mais n'enregistre pas        |
| Rouge fixe                             | L'unité est allumée mais ne se charge pas ou n'enregistre pas |
| Rouge clignotant                       | L'unité enregistre et la batterie est pleine                  |
| Clignotant entre<br>le bleu et le rose | L'unité enregistre et charge                                  |
| Bleu clignotant                        | Dysfonctionnement de charge                                   |

#### Sous tension/hors tension

Appuyez une fois sur le bouton d'alimentation pour allumer l'appareil photo; un voyant rouge fixe s'allume et l'écran de chargement de l'appareil s'allume.

Lorsque vous utilisez l'appareil photo pour la première fois, il vous sera demandé de définir la

langue, l'heure et la date. Le GPS se synchronisera automatiquement. Une fois allumé, appuyez une fois sur le bouton de mise en marche pour afficher l'écran de l'analyse du trajet. Cela vous montrera les statistiques de votre lecteur.

Pour mettre la caméra hors tension, maintenez enfoncé le bouton de mise en marche pendant environ deux secondes. le voyant rouge disparaîtra et l'écran s'éteindra avant que l'appareil photo ne s'éteigne.

#### **Enregistrement video**

Lorsque vous êtes sur l'écran d'accueil pour commencer l'enregistrement, appuyez sur le bouton «Enregistrer» pendant environ une seconde; l'indicateur LED clignotera lentement et la minuterie apparaîtra à l'écran.

La caméra s'allumera automatiquement et commencera à enregistrer lorsqu'elle sera connectée à la source d'alimentation.

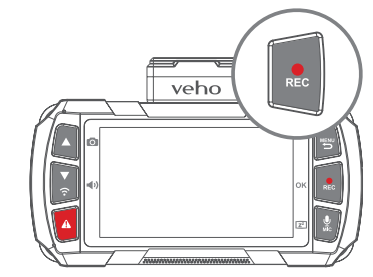

Pour arrêter l'enregistrement, appuyez à nouveau sur le bouton d'enregistrement; le fichier sera automatiquement sauvegardé sur la carte microSD; l'indicateur LED deviendra rouge et le chronomètre s'arrêtera.

La caméra enregistre automatiquement en boucle, écrasant les plus anciennes images de la carte et les remplaçant par de nouvelles. Si vous souhaitez enregistrer le métrage de la carte SD, vous devez le sauvegarder en externe.

#### **Enregistrement audio**

Appuyez sur la touche MIC pour activer ou désactiver le microphone. Une icône de microphone apparaîtra à l'écran pour indiquer si le microphone est activé ou non.

Vous pouvez également utiliser le bouton «MIC» pour allumer ou éteindre l'affichage en le maintenant enfoncé pendant deux secondes.

#### Mode de lecture

Pour visionner des séquences sur l'appareil photo, appuyez une fois sur le bouton 'Mode' pour afficher le dernier fichier enregistré. utilisez les flèches haut et bas pour faire défiler toutes les images sauvegardées.

Appuyez sur le bouton 'OK' pour lire le métrage. Pour interrompre le métrage à tout moment, appuyez à nouveau sur le 'Bouton OK'.

Pour revenir à l'écran d'accueil, appuyez sur le bouton 'Menu'.

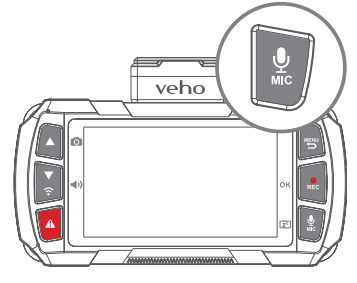

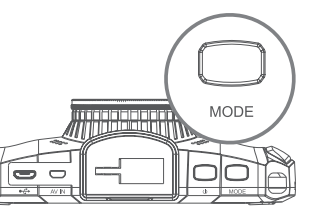

#### **Carte microSD**

Avant d'utiliser une nouvelle carte microSD, vous devez la formater dans les paramètres de l'appareil photo. Nous vous recommandons de formater votre carte microSD au moins une fois toutes les deux semaines afin d'assurer la suppression de la mémoire invisible et de réduire le risque de corruption du fichier. Le formatage de la carte effacera complètement toutes les données de la carte. Assurez-vous que tous les fichiers que vous souhaitez conserver sont sauvegardés en externe. Si vous formatez sur un ordinateur, assurez-vous que la carte est au format FAT32.

Prend en charge les cartes microSD jusqu'à 128GB.

Veuillez noter que Veho n'est pas responsable de la perte de données.

## 7. Paramètres

# 8. Drive Cam App

Pour accéder aux paramètres de l'appareil photo, appuyez sur le bouton 'Menu'. Parcourez les menus à l'aide des flèches «Haut et Bas». Pour sélectionner une catégorie, appuyez sur le bouton «OK».

Vous trouverez ci-dessous certains des paramètres que vous pouvez modifier:

- Date/heure
- Le volume
- La langue
- Économiseur d'écran
- Luminosité de l'affichage
- Réduction du scintillement
- Formater la carte mémoire
- Retour aux paramètres d'usine
- Version du firmware

Pour quitter le menu, appuyez à nouveau sur le bouton 'Menu' pour revenir à l'écran d'accueil.

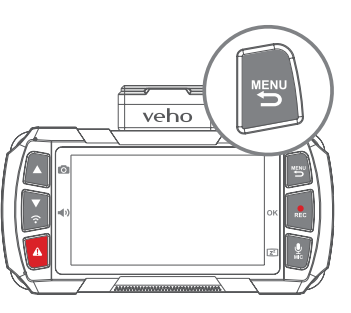

#### ATTENTION NE PAS UTILISER L'APPLICATION EN CONDUISANT!

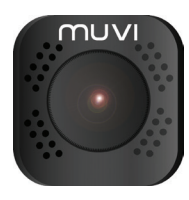

#### Téléchargement et installation

Sur votre appareil mobile, activez le wifi et téléchargez l'application 'Muvi Drive Cam' sur Google Play ou Apple Store.

#### Connexion à l'application

- Tout d'abord, maintenez enfoncé le bouton 'Wifi' sur la caméra jusqu'à ce que vous voyiez un message d'activation wifi.
- Dans les paramètres Wi-Fi de votre appareil mobile, recherchez et sélectionnez le réseau «MuviDriveCam», entrez le mot de passe «12345678». Un voyant DEL bleu s'allumera sur la caméra et l'écran affichera «Wifi connecté».
- Lancez l'application Muvi Drive Cam et cliquez sur le bouton «Caméra» dans l'application. Lors de la première utilisation de l'application, il peut vous être demandé de définir des paramètres de préférence.
- 4. Vous pouvez maintenant utiliser l'application Muvi Drive Cam.
- 5. TPour déconnecter le wifi, appuyez sur les flèches haut et bas.

#### **Utiliser l'application**

Une fois la caméra sélectionnée, l'écran d'accueil s'ouvre et affiche une vue en direct de la caméra. Utilisez les icônes suivantes pour naviguer dans l'application.

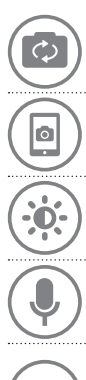

**Écran d'affichage** Choisissez les caméras à afficher sur l'écran d'accueil. Vous pouvez sélectionner des écrans divisés pour voir plus d'une caméra.

Snapshot Capturez une image en temps réel pendant l'enregistrement.

Variateur d'ambiance Dim la luminosité de l'application.

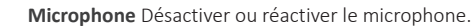

Panneau de configuration de la connexion Sélectionnez les caméras connectées, utilisez également pour parcourir les fichiers enregistrés et modifier les paramètres de chaque caméra.

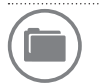

Parcourir les fichiers Parcourez les séquences ou les images précédemment capturées.

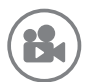

**Record** Démarrer ou arrêter l'enregistrement. Peut également être utilisé pour capturer des images en mode photo.

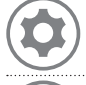

Les paramètres de la caméra Voir ou modifier les paramètres, ceux-ci peuvent être ajustés à vos préférences personnelles ou en fonction des conditions de conduite.

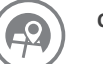

Carte Affichez votre position actuelle sur la carte.

## 9. Lecteur Drive Cam

#### Installer le lecteur

Pour installer le lecteur de caméra Muvi Drive, insérez le CD du logiciel fourni dans votre PC; Si vous ne possédez pas de lecteur de CD, vous pouvez télécharger le logiciel sur notre site web à l'adresse suivante:

#### https://veho-world.com/downloads

#### **Connexion au lecteur**

Utilisez le câble de données micro USB fourni pour connecter votre Muvi Drive Cam à votre PC. Ensuite, ouvrez le lecteur de came Muvi Drive, l'icône de raccourci devrait être sur votre écran d'accueil.

#### **Utiliser le lecteur**

Une fois ouvert, utilisez le lecteur pour parcourir les séquences précédemment enregistrées à l'aide du menu déroulant Fichier > Ouvrir. Les séquences s'ouvriront dans la fenêtre du lecteur. Utilisez les icônes pour lire, avancer, reculer, faire une pause, capturer des captures d'écran et afficher la carte de l'itinéraire.

**Remarque:** si vous ne pouvez pas voir les fichiers lorsque vous naviguez, essayez de changer la recherche en fichiers 'MP4'.

#### Icons

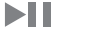

Lecture ou pause du métrage

Passer en avant 10 secondes

| <b>~</b>     | Saut arrière 10 secondes                       |
|--------------|------------------------------------------------|
| <u> </u>     | Capture d'une capture d'écran                  |
| ē            | Afficher toutes les captures d'écran capturées |
| $\odot$      | Carte routière ouverte                         |
| <b>•</b> ()) | Ajustez le volume                              |
| \$           | Modifier les paramètres du lecteur             |
| <b>F</b>     | Ajouter des fichiers au lecteur                |
|              | Supprimer des fichiers du lecteur              |
|              | Exporter des fichiers du lecteur               |

# 10. Caractéristiques

#### Caméra

| Capteur d'image  | Sony STARVIS - 2 Mega Pixels CMOS |
|------------------|-----------------------------------|
| Lentille         | 6G six element sharp lenses       |
| Ouverture        | f1.6                              |
| Angle d'objectif | 120°                              |
| Écran            | 3.0" 16:9 TFT LCD                 |
| Sensibilité ISO  | Up to ISO 12800                   |
| G-Sensor         | 3 Axis                            |

#### Vidéo

| Résolution vidéo           | Full HD 1080@60fps |
|----------------------------|--------------------|
| Enregistrement automatique | Yes                |
| Format vidéo               | MP4                |
| AV In                      | Mini 8Pin          |
|                            |                    |

#### Photo

| Résolution photo | 1920 x 1080 |
|------------------|-------------|
| Format photo     | JPEG        |

#### Mémoire

| Médias                  | Micro SDHC (up to 128GB) |
|-------------------------|--------------------------|
| Connectivité            |                          |
| Wifi                    | 2.4G 802.11b/g/n         |
| GPS                     | 10HZ                     |
| Puissance               |                          |
| Batterie                | 900mAh                   |
| Chargeur de voiture     | DC 12v -24v              |
| Autre                   |                          |
| Dimensions              | 114.4mm x 71.9mm x 37mm  |
| Poids                   | 149.6g                   |
| Temp de travail         | -25°C to 65°C            |
| Température de stockage | -30°C to 70°C            |
|                         |                          |

## 11. Conseils d'entretien

# Autres produits Veho

- Ne démontez pas, ne réparez pas, ne modifiez pas votre appareil photo ou ses accessoires.
- Ne pas ajuster ou utiliser la caméra en conduisant.
- Évitez d'installer la caméra où elle risquerait de gêner la vue du conducteur ou de déployer l'airbag.
- Évitez d'exposer votre appareil photo à de longues périodes d'humidité et/ou de chaleur. Cela peut réduire la durée de vie du produit.
- Ne vaporisez pas d'eau ou d'agents nettoyants directement sur la caméra. Cela pourrait provoquer un incendie, des chocs électriques ou d'autres dysfonctionnements.
- Utilisez uniquement l'adaptateur secteur Muvi Drive Cam fourni avec votre appareil photo. D'autres adaptateurs d'alimentation peuvent créer un danger pour la sécurité ou endommager la caméra.
- N'utilisez pas d'adaptateurs secteur ni de câbles endommagés.
- Dans certaines voitures, la caméra peut être alimentée en permanence même lorsque le moteur est arrêté. Cela pourrait vider la batterie du véhicule.
- Gardez l'appareil photo à l'écart de radiateurs ou d'autres objets chauds. Stockez à des températures plus basses afin de réduire le taux d'autodécharge de la batterie.
- Ne laissez pas la caméra dans la voiture quand vous ne l'utilisez pas.

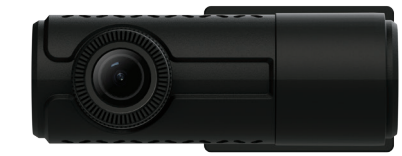

Muvi Rear Facing Dash Camera VDC-002-KZR

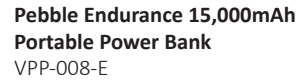

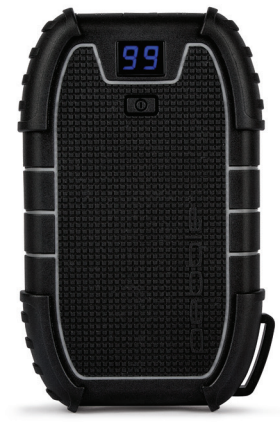

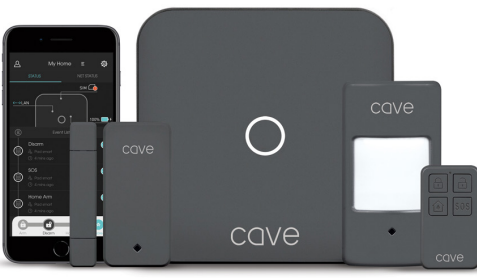

Cave Smart Home Starter Kit VHS-001-SK

# Support

Si vous avez besoin de contacter Veho pour obtenir de l'aide ou un dépannage pour votre Muvi Drive Cam, veuillez nous contacter via notre chat en direct sur notre site web à l'adresse:

veho-world.com

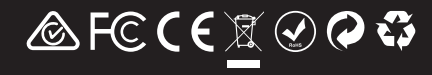